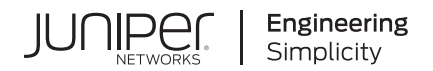

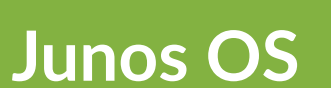

# Security IoT User Guide

Published 2023-12-14

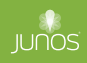

Juniper Networks, Inc. 1133 Innovation Way Sunnyvale, California 94089 USA 408-745-2000 www.juniper.net

Juniper Networks, the Juniper Networks logo, Juniper, and Junos are registered trademarks of Juniper Networks, Inc. in the United States and other countries. All other trademarks, service marks, registered marks, or registered service marks are the property of their respective owners.

Juniper Networks assumes no responsibility for any inaccuracies in this document. Juniper Networks reserves the right to change, modify, transfer, or otherwise revise this publication without notice.

*Junos OS Security IoT User Guide* Copyright © 2023 Juniper Networks, Inc. All rights reserved.

The information in this document is current as of the date on the title page.

#### YEAR 2000 NOTICE

Juniper Networks hardware and software products are Year 2000 compliant. Junos OS has no known time-related limitations through the year 2038. However, the NTP application is known to have some difficulty in the year 2036.

#### **END USER LICENSE AGREEMENT**

The Juniper Networks product that is the subject of this technical documentation consists of (or is intended for use with) Juniper Networks software. Use of such software is subject to the terms and conditions of the End User License Agreement ("EULA") posted at https://support.juniper.net/support/eula/. By downloading, installing or using such software, you agree to the terms and conditions of that EULA.

# Table of Contents

#### About This Guide | iv

#### **Overview**

1

2

3

IoT Security Overview | 2

Introduction | 2

Security IoT Solution | 3

IoT Device Discovery and Security Enforcement - Workflow | 4

#### Configuration

Example- Configure IoT Device Discovery and Policy Enforcement | 9

Overview | 9

Configuration | 12

Verification | 30

**Configuration Statements and Operational Commands** 

Junos CLI Reference Overview | 32

# **About This Guide**

Use this guide to learn about IoT device discovery and classification feature on your security device. Knowledge of IoT devices in a network helps network administrators to better manage network security and reduce the IoT attack surface

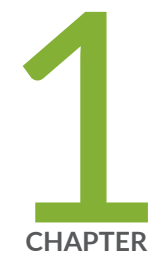

# Overview

IoT Security Overview | 2

# **IoT Security Overview**

#### SUMMARY

Read this guide to understand about the IoT security solution available on your SRX Series/NFX Series devices and learn how to start using the feature.

#### IN THIS SECTION

Introduction | 2 Security IoT Solution | 3 IoT Device Discovery and Security Enforcement - Workflow | 4

Read this topic to learn about Juniper Networks security IoT and how it helps to get visibility into IoT devices in your network.

## Introduction

In terms of scale, the Internet of Things (IoT) is taking over the network. As a technology, IoT is transformational, enriching data, adding context into processes, and providing unprecedented levels of visibility across organizations. The volume and variety of IoT devices such as IP cameras, smart elevators, medical equipment, and industrial controllers can add complexity in your network security. With so many devices on the network, you need real-time visibility, intelligent policy enforcement capabilities that work seamlessly across the network. Most IoT endpoints have limited footprints and unknown devices the network can be a reason for security incident.

Knowledge of IoT devices in a network allows users or network administrators to better manage their network security. It is even more important to have visibility of IoT devices in a network especially since zero-day vulnerabilities are exploding.

Juniper Networks security IoT solution provides discovery, visibility, and classification of IoT devices in the network. IoT device visibility helps you to continuously discover, monitor and enforce security policies across all connected IoT devices.

## **Security IoT Solution**

#### IN THIS SECTION

- Features | 3
- Benefits of Security IOT | 3
- Use Cases | 4

The Juniper Networks Security IoT solution involves the integration of security devices with Juniper ATP Cloud to:

- Provide deep insight into IOT devices in the network in real-time
- Create security policies using the discovered IoT device's attributes
- Enforce security policies to prevent attacks and reduce attack surface

IOT device discovery provides basis for enforcing security policies and address security risk by identifying abnormal behavior of discovered devices.

#### Features

- Discovery of IoT devices behind Wi-Fi access point
- Support for broad range of IoT devices
- Granular fingerprints on each device including type, brand, model, IP, MAC address
- Single pane of glass for efficient IoT device inventory and classification
- Granular security rules based on IoT device attributes

#### **Benefits of Security IOT**

- Discovering and managing all IoT devices in a network without manual intervention increases security
  operations efficiency and productivity
- Having an real-time inventory of IoT devices and related security policies helps in reducing attack surface within your network.

#### **Use Cases**

Security IoT solution is adaptable different environments including healthcare/medical industry, organizations with campus/branch offices, and other industries with smart buildings and offices.

# IoT Device Discovery and Security Enforcement - Workflow

#### IN THIS SECTION

- Terminology | 4
- IoT Device Discovery and Enforcement Workflow | 5

#### Terminology

Let's get familiar with some of the terminologies in this document before we deep-dive into IoT device discovery and security enforcement.

#### Table 1: Security IoT Terminology

| IOT Terms      | Description                                                                                                    |
|----------------|----------------------------------------------------------------------------------------------------|
| IoT devices    | IoT devices are the physical devices that establish a wireless<br>connection to a network and can transmit data over the Internet<br>or other networks. IoT devices can be sensors, gadgets,<br>appliances, or machines or embedded into other mobile devices,<br>industrial equipment, environmental sensors, medical devices,<br>and more. |
| Data streaming | Process of transmitting packets and related metadata from IoT devices to a Juniper ATP Cloud to identify and classify IoT devices.                                                                                                    |
| Web socket     | A communications protocol is used for bi-directional data<br>transfer between the security device and Juniper ATP cloud to<br>provide confidentiality.                                                                                                    |

Table 1: Security IoT Terminology (Continued)

| IOT Terms                               | Description                                                                                                    |
|-----------------------------------------|----------------------------------------------------------------------------------------------------|
| Serialization                           | Protocol buffers (gpb) format used to serialize structured data<br>and enable communication between security device and ATP<br>cloud.                                                                                                    |
| Authentication                          | Process of enabling secure communication between security<br>device and Juniper ATP cloud using TLS1.2 or later versions to<br>ensure authentication, encryption, and integrity of the shared<br>data.                                                                                                    |
| loT device discovery                    | Process of identifying IoT devices by searching through an<br>internal database using the streamed data. The details of the<br>discovered IoT devices includes-device brand, type, model,<br>operating system, manufacturer, and so on.                                                                                                    |
| IoT device classification               | Building a profile for the discovered IoT devices. Since an IoT<br>device can belong to a wide range of device types, knowing the<br>class of the IoT device is important for enforcing the right type of<br>security policy.<br>Example: An infotainment IoT device has a different traffic profile<br>compared to an industrial IoT device. |
| Data Filtering                          | Using data filter helps Juniper ATP Cloud to control the amount<br>of data, type of data it receives from the security device. Filters<br>are especially useful where a large number of IoT devices are<br>available in the network.                                                                                                    |
| IP address feeds/dynamic address groups | A dynamic address entry is a group of IP addresses, that share a<br>common purpose or attribute such as a geographical origin, a<br>threat type, or a threat level.<br>IP addresses of discovered IoT devices are grouped into a<br>dynamic address group. You can use IP address feeds to enforce<br>policy in real time secure network.     |

## IoT Device Discovery and Enforcement Workflow

Following illustration depicts a typical workflow involved in IOT device discovery.

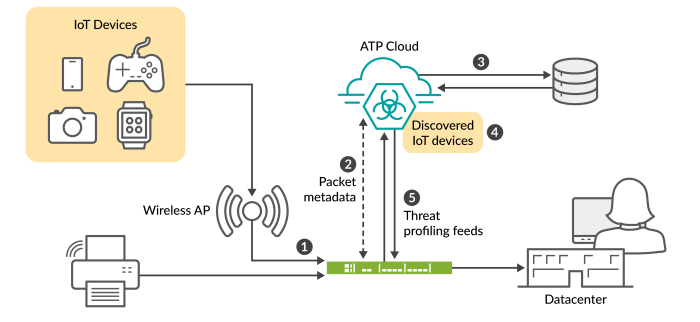

- **1.** Security device inspects network traffic from IoT devices.
- **2.** Security device connects to Juniper ATP cloud and streams details to the Juniper ATP cloud. The details include metadata about traffic flow, and packet payloads.
- **3.** Juniper ATP Cloud uses the streamed data to get the details of the IoT device such as brand, device model, class, vendor, IP, MAC address, and other properties of IoT devices.
- **4.** Juniper ATP Cloud successfully classifies the IoT device. The devices that Juniper ATP Cloud discovers and identifies appear on the Juniper ATP Cloud page. You can use the device details to create a IP address feeds in the form of dynamic address group using adaptive threat profiling feature.
- **5.** The security device downloads the feed. You can create security rules based on the IP address feeds to enforce granular security rules based on the IoT device attributes.

The security device continues to analyze the traffic pattern of the discovered IoT devices and detect any traffic deviation (for example, reachability and amount of traffic it might send) for these devices. You can isolate an IoT device from the network depending on the policy, and enforce a customized security policy to limit the reach of these devices in the network.

#### What's Next?

In the next section, you'll learn how to configure IoT device discovery and enforcement on your security device.

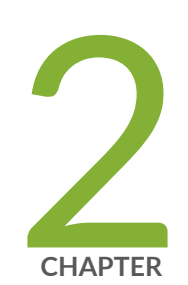

# Configuration

Example- Configure IoT Device Discovery and Policy Enforcement | 9

# Example- Configure IoT Device Discovery and Policy Enforcement

#### SUMMARY

In this example, you'll configure your security device for IoT device discovery and security policy enforcement.

#### IN THIS SECTION

Overview | 9
Configuration | 12
Verification | 30

## Overview

IN THIS SECTION

Requirements | 11

To get started with IoT device discovery in your network, all you need is a security device connected to Juniper ATP Cloud. Figure 2 on page 10 shows the topology used in this example.

#### Figure 2: IoT Device Discovery and Policy Enforcement Topology

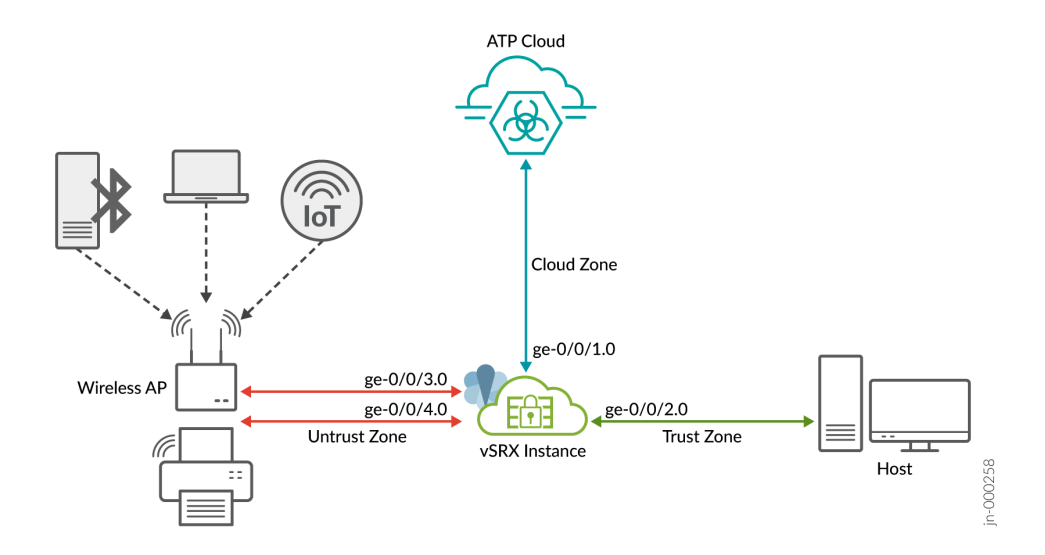

As shown in the topology, the network includes some IoT devices connected to an SRX Series Firewall through wireless access point (AP). The security device is connected to the Juniper Cloud ATP server, and to a host device.

The security device collects IoT device metadata and streams the relevant information to the Juniper ATP Cloud. To enable streaming of IoT metadata, you'll need to create security metadata streaming policies and attach these policies to security policies. Streaming of the IoT device traffic pauses automatically when Juniper Cloud server has sufficient details to classify the IoT device.

Juniper ATP cloud discovers and classifies IoT devices. Using the inventory of discovered IoT devices, you'll create threat feeds in the form of dynamic address groups. Once the security device downloads dynamic address groups, you can use the dynamic address groups to create and enforce security policies for the IoT traffic.

Table 2 on page 10 and Table 3 on page 11 provide details of the parameters used in this example.

| Zones   | Interfaces                | Connected To                               |
|---------|---------------------------|--------------------------------------------|
| trust   | ge-0/0/2.0                | Client device                              |
| untrust | ge-0/0/4.0 and ge-0/0/3.0 | Access points to manage IoT traffic        |
| cloud   | ge-0/0/1.0                | Internet (to connect to Juniper ATP cloud) |

Table 2: Security Zone Configuration Parameters

#### **Table 3: Security Policy Configuration Parameters**

| Policy                | Туре                      | Application                                                                               |
|-----------------------|---------------------------|-------------------------------------------------------------------------------------------|
| Р1                    | Security policy           | Allows traffic from trust zone to untrust zone                                            |
| P2                    | Security policy           | Allows traffic from untrust zone to trust zone                                            |
| Р3                    | Security policy           | Allows traffic from trust zone to cloud zone                                              |
| p1                    | Metadata streaming Policy | Streams untrust zone to trust zone<br>traffic metadata                                    |
| p2                    | Metadata streaming Policy | Streams trust zone to clod zone<br>traffic metadata                                       |
| Unwanted_Applications | Global Security Policy    | Prevents IoT traffic based on the<br>threat feed and security policy at<br>global-context |

#### Requirements

- SRX Series Firewall or NFX Series device
- Junos OS Release 22.1R1 or later
- Juniper Advanced Threat Prevention Cloud Account. See Registering a Juniper Advanced Threat Prevention Cloud Account.

We've verified and tested the configuration using a vSRX Virtual Firewall instance with Junos OS Release 22.1R1.

## Configuration

#### IN THIS SECTION

- Check Required Licenses and Application Signature Package | 13
- Enroll Security Device with Juniper ATP Cloud | 14
- Configure IoT Traffic Streaming Settings | 17
- Configure SRX Series Firewall | 18
- Viewing Discovered IOT Devices in ATP Cloud | 20
- Create Threat Feeds | 22
- Create Security Policy Using Adaptive Threat Profiling Feeds | 25
- Results | 26

#### Get Your SRX Series Firewall Ready to Work with Juniper ATP Cloud

You'll need to configure your SRX Series Firewall to communicate with the Juniper ATP Cloud Web Portal. Ensure your SRX Series Firewall is connected to Internet. Ensure that you complete the following initial configuration to set your SRX Series Firewall to Internet.

**1.** Configure the interface. In this example, we're using the interface ge-0/0/1.0 as Internet-facing interface on SRX Series Firewall.

```
[edit]
user@host# set interfaces ge-0/0/1 unit 0 family inet address 10.50.50.1/24
```

**2.** Add the interface to a security zones.

```
[edit]
user@host# set security zones security-zone cloud interfaces ge-0/0/1.0 host-inbound-traffic
system-services all
user@host# set security zones security-zone cloud interfaces ge-0/0/1.0 host-inbound-traffic
protocols all
```

#### 3. Configure DNS.

[edit]
user@host# set groups global system name-server 172.16.1.1

#### 4. Configure NTP.

[edit]
user@host# set groups global system processes ntp enable
user@host# set groups global system ntp boot-server 192.168.1.20
user@host# set groups global system ntp server 192.168.1.20

Once your SRX Series can reach the Internet through the ge-0/0/1.0 interface, proceed with next steps.

#### **Check Required Licenses and Application Signature Package**

• Ensure that you have an appropriate Juniper ATP cloud license. Use the show system license command to check the license status.

```
user@host> show system license
License identifier: JUNOS123456
License version: 4
Software Serial Number: 1234567890
Customer ID: JuniperTest
Features:
Sky ATP - Sky ATP: Cloud Based Advanced Threat Prevention on SRX firewalls
date-based, 2016-07-19 17:00:00 PDT - 2016-07-30 17:00:00 PDT
```

- Ensure your device has the latest application signature pack on your security device.
  - Verify the application identification license is installed on your device.

```
user@host> show system license
License usage:
Licenses Licenses Licenses Expiry
Feature name used installed needed
logical-system 4 1 3 permanent
License identifier: JUNOSXXXXXX
License version: 2
```

Valid for device: AA4XXXX005 Features: appid-sig - APPID Signatur

• Download latest version of application signature pack.

user@host> request services application-identification download

• Check the download status.

user@host> request services application-identification download status Downloading application package 3475 succeeded.

• Install the application identification signature pack.

user@host> request services application-identification install

• Check the installed application signature pack version.

user@host> show services application-identification version
 Application package version: 3418
 Release date: Tue Sep 14 14:40:55 2021 UTC

#### **Enroll Security Device with Juniper ATP Cloud**

Lets start with enrolling the security device with Juniper ATP cloud. If you've already enrolled your device, you can skip this step and jump directly to "Configure IoT Traffic Streaming Settings" on page 17. If not, use one of the following method for device enrollment.

#### Method 1: Enrolling Security Device Using CLI

**1.** On your SRX Series Firewall, run the following command to initiate the enrollment process.

user@host> request services advanced-anti-malware enroll
Please select geographical region from the list:
1. North America
2. European Region

```
    Canada
    Asia Pacific
    Your choice: 1
```

2. Select an existing realm or create a new realm.

Enroll SRX to:

- 1. A new SkyATP security realm (you will be required to create it first)
- 2. An existing SkyATP security realm

Select option 1 to create a realm. Use the following steps:

- **a.** You are going to create a new Sky ATP realm, please provide the required information:
- b. Please enter a realm name (This should be a name that is meaningful to your organization. A realm name can only contain alphanumeric characters and the dash symbol. Once a realm is created, it cannot be changed):

Real name: example-company-a

- C. Please enter your company name: Company name: Example Company A
- d. Please enter your e-mail address. This will be your username for your Sky ATP account: Email: me@example-company-a.com
- e. Please setup a password for your new Sky ATP account (It must be at least 8 characters long and include both uppercase and lowercase letters, at least one number, at least one special character): Password: \*\*\*\*\*\*\*\*\*\* Verify: \*\*\*\*\*\*\*\*\*
- f. Please review the information you have provided: Region: North America New Realm: example-company-a

```
Company name: Example Company A
Email: me@example-company-a.com
```

g. Create a new realm with the above information? [yes,no] yes Device enrolled successfully!

You can also use an existing realm for enrolling your SRX Series with Juniper ATP Cloud.

**3.** Use the show services advanced-anti-malware status CLI command to confirm that your SRX Series Firewall is connected to the cloud server.

```
root@idpreg-iot-v2# run show services advanced-anti-malware dynamic-filter status
Feb 09 18:36:46
Dynamic Filter Server Connection Status:
  Server Hostname: srxapi.us-west-2.sky.junipersecurity.net
  Server Port: 443
  Proxy Hostname: None
  Proxy Port: None
  Control Plane
    Connection Status: Connected
    Last Successful Connect: 2022-02-09 18:36:07 PST
    Pkts Sent: 2
    Pkts Received: 6
```

#### Method 2: Enrolling Security Device in Juniper ATP Cloud Web Portal

You can use a Junos OS operation (op) script to configure your SRX Series Firewall to connect to the Juniper Advanced Threat Prevention Cloud service.

- **1.** On Juniper ATP Cloud Web portal, click the Enroll button on the Devices page.
- 2. Copy the command to your clipboard and click OK.
- 3. Paste the command into the Junos OS CLI of the SRX Series Firewall in operational mode.

**4.** Use the show services advanced-anti-malware status command to verify that a connection is made to the cloud server from the SRX Series Firewall. The server host name in the following sample is an example only.

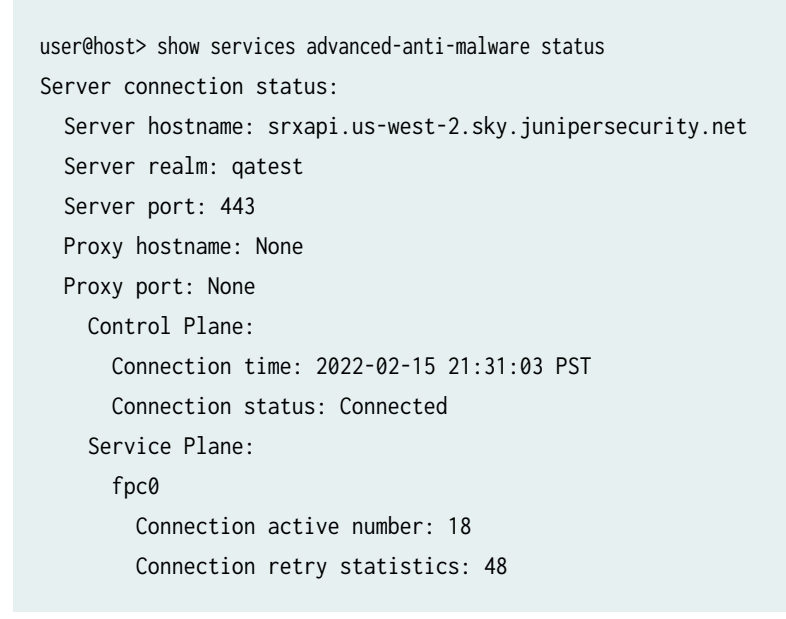

In the sample, the connection status indicates that the cloud server is connected to your security device.

**5.** You can also view the enrolled devices in Juniper ATP Cloud portal. Go to **Devices > All Devices** page. The page lists all the enrolled devices.

| $\times$ |                |
|----------|----------------|
|          | Dashboard      |
|          | Monitor        |
|          |                |
| %        | Configure      |
|          | Reports        |
|          |                |
|          | Administration |
|          |                |
|          |                |
|          |                |

#### **Configure IoT Traffic Streaming Settings**

In this procedure, you'll create metadata streaming policies and enable security services on your security device.

**1.** Complete cloud connection configuration.

```
[edit]
user@host# set services security-intelligence url https://
cloudfeeds.sky.junipersecurity.net/api/manifest.xml
user@host# set services security-intelligence authentication tls-profile aamw-ssl
```

2. Create a security metadata streaming policy.

```
[edit]
```

```
user@host# set services security-metadata-streaming policy p1 dynamic-filter
user@host# set services security-metadata-streaming policy p2 dynamic-filter
```

We'll later attach these security metadata streaming policy to security policies to enable the IoT traffic streaming for the session.

3. Enable security services such as application tracking, application identification, and PKI.

```
[edit]
user@host# set services application-identification
user@host# set security pki
user@host# set security application-tracking
```

#### **Configure SRX Series Firewall**

Use this procedure to configure interfaces, zones, policies enable IoT packet filtering and streaming services on your security device.

1. Configure interfaces.

```
[edit]
user@host# set interfaces ge-0/0/2 mtu 9092
user@host# set interfaces ge-0/0/2 unit 0 family inet address 10.60.60.1/24
user@host# set interfaces ge-0/0/3 mtu 9092
user@host# set interfaces ge-0/0/3 unit 0 family inet address 10.70.70.1/24
user@host# set interfaces ge-0/0/4 mtu 9092
user@host# set interfaces ge-0/0/4 unit 0 family inet address 10.80.80.1/24
```

2. Configure security zones and enable application traffic for each configured zone.

```
[edit]
user@host# set security zones security-zone trust interfaces ge-0/0/2.0 host-inbound-traffic
system-services all
user@host# set security zones security-zone trust interfaces ge-0/0/2.0 host-inbound-traffic
protocols all
user@host# set security zones security-zone trust application-tracking
user@host# set security zones security-zone untrust interfaces ge-0/0/4.0 host-inbound-
traffic system-services all
user@host# set security zones security-zone untrust interfaces ge-0/0/4.0 host-inbound-
traffic protocols all
user@host# set security zones security-zone untrust interfaces ge-0/0/3.0 host-inbound-
traffic system-services all
user@host# set security zones security-zone untrust interfaces ge-0/0/3.0 host-inbound-
traffic protocols all
user@host# set security zones security-zone untrust application-tracking
user@host# set security zones security-zone cloud application-tracking
```

As shown in the topology, the untrust zone receives transit and host-bound traffic from IOT devices in network. The client device is in trust zone and the Juniper ATP Cloud is in cloud zone.

**3.** Configure security policy P1.

| [edit]           |          |          |           |       |         |         |        |    |        |              |
|------------------|----------|----------|-----------|-------|---------|---------|--------|----|--------|--------------|
| user@host# set s | security | policies | from-zone | trust | to-zone | untrust | policy | P1 | match  | source-      |
| address any      |          |          |           |       |         |         |        |    |        |              |
| user@host# set s | security | policies | from-zone | trust | to-zone | untrust | policy | P1 | match  | destination- |
| address any      |          |          |           |       |         |         |        |    |        |              |
| user@host# set s | security | policies | from-zone | trust | to-zone | untrust | policy | P1 | match  | application  |
| any              |          |          |           |       |         |         |        |    |        |              |
| user@host# set s | security | policies | from-zone | trust | to-zone | untrust | policy | P1 | then p | permit       |

This configuration allows traffic from trust zone to untrust zone.

**4.** Configure security policy P2.

```
[edit]
user@host# set security policies from-zone untrust to-zone trust policy P2 match source-
address any
user@host# set security policies from-zone untrust to-zone trust policy P2 match destination-
```

```
address any
user@host# set security policies from-zone untrust to-zone trust policy P2 match application
any
user@host# set security policies from-zone untrust to-zone trust policy P2 then permit
user@host# set security policies from-zone untrust to-zone trust application-services
security-metadata-streaming-policy p1
```

The configuration allows traffic from untrust zone to trust zone and applies the security metadata streaming policy p1 to enable IoT traffic streaming for the session.

**5.** Configure security policy P3.

```
[edit]
user@host# set security policies from-zone trust to-zone cloud policy P3 match source-address
any
user@host# set security policies from-zone trust to-zone cloud policy P3 match destination-
address any
user@host# set security policies from-zone trust to-zone cloud policy P3 match application any
user@host# set security policies from-zone trust to-zone cloud policy P3 then permit
user@host# set security policies from-zone trust to-zone cloud application-services security-
metadata-streaming-policy p2
```

This configuration allows traffic from trust zone to cloud zone and applies the security metadata streaming policy p2 to enable IoT traffic streaming for the session.

6. Commit the configuration.

[edit]
user@host# commit

Now your security device is ready to stream IoT traffic to Juniper ATP Cloud.

Lets check all the discovered IoT devices in Juniper ATP Cloud portal.

#### Viewing Discovered IOT Devices in ATP Cloud

To view discovered IoT devices in Juniper ATP Cloud portal, navigate to Minotor > IoT Devices page.

|   |                   |   | Monitor / IoT Devices |           |                    |              |                  |                  | What's new qat | est 🗐 S        | ?    |
|---|-------------------|---|-----------------------|-----------|--------------------|--------------|------------------|------------------|----------------|----------------|------|
|   | Hosts             |   | IOT Devices           | 5 @       |                    |              |                  |                  | Creat Feed     | Clear All Filt | ers  |
| 0 | loT Devices       |   |                       |           |                    |              |                  |                  | creatreed      | cicar / arrin  |      |
|   | Threat Sources    |   |                       |           | Cat                | egory        | Manufac          | turer/Model      | 05             | Version        |      |
|   | File Scanning     | > |                       |           | Operating System   | 2858         | Microroft        | 3522             |                |                |      |
| : | Encrypted Traffic |   |                       |           | Operating System   | 5656         | Microsoft        | 3322             | Microsoft Wind | ows Kernel     | 3456 |
|   | DNS               |   |                       |           | Phone, Tablet or V | Vearable 1   | 1                | 337              | Linux OS       |                | 402  |
| * | Blocked Email     | > | 38                    | 359       |                    |              |                  |                  | Android OS     |                | 1    |
|   | Telemetry         | > | De                    | vices     |                    |              |                  |                  |                |                |      |
|   |                   |   |                       |           |                    |              |                  |                  |                |                |      |
| ٢ |                   |   |                       |           |                    |              |                  |                  |                |                |      |
|   |                   |   |                       |           |                    |              |                  |                  |                |                |      |
|   |                   |   |                       |           |                    |              |                  |                  |                |                |      |
|   |                   |   |                       |           |                    |              |                  |                  |                |                |      |
|   |                   |   |                       |           | 1                  |              |                  |                  | 1              |                |      |
|   |                   |   |                       |           |                    |              |                  |                  |                | Q              | 4    |
|   |                   |   | Host                  | IP        | Category           | Manufacturer | Model            | Operating System | Version        | Last Seen      |      |
|   |                   |   | null                  | 10.0.4.86 | Operating System   | Microsoft    | Microsoft Window | Microsoft Window | XP             | Dec 26, 2021 1 | 10:0 |

You can click and filter the IoT devices based on device category, manufacturer, type of operating system.

| Monitor / IoT Devices |                                    | v                  | Vhat's new 🗐 S ?              |
|-----------------------|------------------------------------|--------------------|-------------------------------|
| IOT Devices @         |                                    |                    | Create Feed Clear All Filters |
|                       | Category                           | Manufacturer/Model | OS/Version                    |
|                       | Operating System ♀ 3858            | Microsoft ♥ 3522   | Microsoft Windows Kern 7 3456 |
| 2050                  | Phone, Tablet or Weara $\forall$ 1 | Unspecified 7 337  | Linux OS 7 402                |
| 3859                  |                                    |                    | Android OS 7 1                |
|                       |                                    |                    |                               |
|                       |                                    |                    |                               |

In the following image, we're filtering devices with Android OS.

|      |                   | Cat                | egory        | Manufa                   | cturer/Model     | OS         | Version            |
|------|-------------------|--------------------|--------------|--------------------------|------------------|------------|--------------------|
|      |                   | Phone, Tablet or V | Veara V 1    | Unspecified $\mathbb{Y}$ | 1                | Android OS | Q                  |
| Dev  | <b>1</b><br>vices |                    |              |                          |                  | 7.1.2 ¥    | 1                  |
| Host | IP                | Category           | Manufacturer | Model                    | Operating System | Version    | Last Seen          |
| null | 203.0.113.2       | Phone, Tablet or   | _            | LG Phoenix 4             | Android OS       | 7.1.2      | Feb 10, 2022 11:38 |

The page lists IoT devices with details such as IP address, type, manufacturer, models, and so on. Using these details, you can monitor and create threat feeds to enforce security policy.

#### **Create Threat Feeds**

Once Juniper ATP Cloud identifies IoT devices, you can create threat feeds. When your security device downloads threat feeds in the form of dynamic address groups, you can use the feed your security policies to take enforcement actions on the inbound and outbound traffic on these IoT devices.

1. Go to Minotor > IoT Devices page and click Create Feeds option.

| Monitor / INT Devices |                                        | [                                                | Vhat's new qatest 🗐 S ?               |
|-----------------------|----------------------------------------|--------------------------------------------------|---------------------------------------|
| 1<br>Devices          | Category<br>Phone, Tablet or Weara 7 1 | Manufacturer/Model<br><sup>Unspecified</sup> 7 1 | OS/Version<br>Android OS<br>7.1.2 7 1 |

2. Click the plus sign (+). The Add New Feed page appears.

In this example, we will use the feed name **android\_phone\_user** with a time-to-live (TTL) of seven days.

#### Add New Feed 2

| Feed Name* ⑦  | android_phone_user |        |    |
|---------------|--------------------|--------|----|
| Туре 곗        | IP 🗸               |        |    |
| Data Source ⑦ | IOT 🗸              |        |    |
| Time To Live* | 1                  |        |    |
| OS            | Android OS         |        |    |
|               |                    | Cancel | ОК |

Complete the configuration for the following fields:

• Feed Name:

Enter a unique name for the threat feed. The feed name must begin with an alpha-numeric character and can include letters, numbers, and underscores; no spaces are allowed. The length is 8–63 characters.

- Type: Select the content type of the feed as IP.
- Data Source: Select the data source for creating the feed as IOT.
- **Time to Live:** Enter the number of days for the required feed entry to be active. After the feed entry crosses the time to live (TTL) value, the feed entry is automatically removed. The available range is 1–365 days.
- **3.** Click **OK** to save the changes.
- **4.** Go to **Configure > Adaptive Threat Profiling**. The page displays all threat feeds created. You can see the threat feed **android\_phone\_user** listed on the page.

|           |                          | Configure | / Adaptive Threat Profiling | What's new qatest 🗐 S ? |             |           |                     |  |  |  |
|-----------|--------------------------|-----------|-----------------------------|-------------------------|-------------|-----------|---------------------|--|--|--|
| $\times$  | File Inspection Profiles | Adap      | Japtive Threat Profiling 👁  |                         |             |           |                     |  |  |  |
|           | Email Management >       | Firev     | vall Feeds                  |                         |             |           | + 🖉 🗑 🍸             |  |  |  |
| $\square$ | Blocklists               |           | Feed Name                   | Items                   | Data Source | Feed Type | Time to Live (Days) |  |  |  |
|           | Adaptive Threat Pro      |           | High_Risk_Users             | 0                       | IOT         | IP        | 1                   |  |  |  |
| *         | Global Configuration     |           | Phonesegwheq                | 0                       | IOT         | IP        | 1                   |  |  |  |
|           |                          |           | Unspecified_Users           | 0                       | IOT         | +1 IP     | 1                   |  |  |  |
|           |                          |           | Unspecified_Test            | 0                       | IOT         | +1 IP     | 1                   |  |  |  |
| ٥         |                          |           | android_phone_user          | 1                       | IOT         | +1 IP     | 1                   |  |  |  |

Click on the threat feed to display the IP address included in the threat feed.

| FEED ITEMS                    | EXCLUDED ITEMS |                             |                       |   |  |
|-------------------------------|----------------|-----------------------------|-----------------------|---|--|
| Feed Name: android_phone_user |                |                             | Add to Excluded Items | 7 |  |
|                               | lddresses      | Last SRX Sent               | Last Updated          |   |  |
| 203.                          | 0.113.2        | BB0219C9AE27@33300005-GQylL | Mar 2, 2022 1:24 PM   |   |  |

5.

**6.** Ensure that your security device has downloaded the feed. Downloading happens automatically at regular intervals but can take a few minutes.

```
user@host> show services security-intelligence sec-profiling-feed status
Category name
                        :SecProfiling
 Feed name
                        :Android_Phone_User
   Feed type
                        :IP
   Last post time
                        :N/A
   Last post status code:N/A
   Last post status
                        :N/A
 Feed name
                        :IT_feed
   Feed type
                        :IP
   Last post time
                        :N/A
   Last post status code:N/A
   Last post status
                        :N/A
 Feed name
                        :High_Risk_Users
                        :IP
   Feed type
   Last post time
                        :N/A
   Last post status code:N/A
   Last post status
                        :N/A
```

You can manually download the threat feeds using the following command:

request services security-intelligence download status ||match android\_phone\_user

Lets proceed with creating security policies with the downloaded threat feeds.

#### **Create Security Policy Using Adaptive Threat Profiling Feeds**

Once your security device downloads the threat feed, you can refer it as dynamic address group in a security policy. A dynamic address is a group of IP addresses of IoT devices belonging to a specific domain.

In this example, we create a policy that detects traffic from android phones and blocks the traffic.

**1.** Define security policy match criteria.

#### [edit] user@host# set security policies global policy Block\_Android\_Traffic match source-address android\_phone\_user user@host# set security policies global policy Block\_Android\_Traffic match destinationaddress any user@host# set security policies global policy Block\_Android\_Traffic match application any

2. Define security policy action.

```
[edit]
user@host# set security policies global policy Block_Android_Traffic then deny
```

In this example, when you commit the configuration, your security device blocks HTTP traffic for the IoT devices belonging to the specific domain.

For more information, see Configure Adaptive Threat Profiling.

#### Results

From configuration mode, confirm your configuration by entering the show security command. If the output does not display the intended configuration, repeat the configuration instructions in this example to correct it.

```
[edit]
user@host# show security policies
from-zone trust to-zone untrust {
    policy P1 {
        match {
            source-address any;
            destination-address any;
            application any;
        }
        then {
            permit;
        }
    }
}
from-zone untrust to-zone trust {
    policy P2 {
        match {
            source-address any;
            destination-address any;
            application any;
        }
        then {
            permit;
        }
    }
    application-services {
        security-metadata-streaming-policy p1;
    }
}
from-zone trust to-zone cloud {
    policy P3 {
        match {
            source-address any;
            destination-address any;
            application any;
        }
```

```
then {
    permit;
    }
}
application-services {
    security-metadata-streaming-policy p2;
}
```

```
user@host# show security policies global
policy Block_Android_Traffic {
    match {
        source-address android_phone_user;
        destination-address any;
        application any;
    }
    then {
        deny;
    }
}
```

Check security zones.

```
[edit]
user@host# show security zones
security-zone trust {
    interfaces {
        ge-0/0/2.0 {
            host-inbound-traffic {
                system-services {
                    all;
                }
                protocols {
                    all;
                }
            }
        }
    }
    application-tracking;
}
security-zone untrust {
```

```
interfaces {
        ge-0/0/4.0 {
            host-inbound-traffic {
                system-services {
                    all;
                }
                protocols {
                    all;
                }
            }
        }
        ge-0/0/3.0 {
            host-inbound-traffic {
                system-services {
                    all;
                }
                protocols {
                    all;
                }
            }
        }
    }
    application-tracking;
}
security-zone cloud {
    interfaces {
        ge-0/0/0.1 {
            host-inbound-traffic {
                system-services {
                    all;
                }
                protocols {
                    all;
                }
            }
        }
    }
    application-tracking;
}
```

show services

## [edit] user@host# show services advanced-anti-malware { dynamic-filter { traceoptions { file dyn-filterd-log size 1g world-readable; level all; flag all; } } connection { url https://srxapi.us-west-2.sky.junipersecurity.net; authentication { tls-profile aamw-ssl; } } } ssl { initiation { profile aamw-ssl { trusted-ca [ aamw-secintel-ca aamw-cloud-ca ]; client-certificate aamw-srx-cert; actions { crl { disable; } } } } } security-metadata-streaming { policy p1 { dynamic-filter; } policy p2 { dynamic-filter; } } security-intelligence { url https://cloudfeeds.sky.junipersecurity.net/api/manifest.xml;

```
authentication {
    tls-profile aamw-ssl;
}
}
```

If you are done configuring the feature on your device, enter commit from configuration mode.

# Verification

IN THIS SECTION

• Check Feed Summary and Status | 30

#### **Check Feed Summary and Status**

**Purpose:** Verify if your security device is receiving IP address feeds in the form of dynamic address groups.

Action: Run the following command:

```
user@host> show services advanced-anti-malware dynamic-filter status
Dynamic Filter Server Connection Status:
   Server Hostname: srxapi.us-west-2.sky.junipersecurity.net
   Server Port: 443
   Proxy Hostname: None
   Proxy Port: None
   Control Plane
    Connection Status: Connected
   Last Successful Connect: 2022-02-12 09:51:50 PST
   Pkts Sent: 3
   Pkts Received: 42
```

Meaning The output displays the connection status and other details of the Juniper ATP Cloud server.

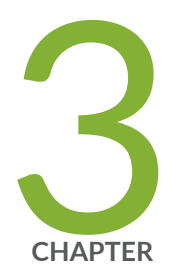

# Configuration Statements and Operational Commands

Junos CLI Reference Overview | 32

# **Junos CLI Reference Overview**

We've consolidated all Junos CLI commands and configuration statements in one place. Learn about the syntax and options that make up the statements and commands and understand the contexts in which you'll use these CLI elements in your network configurations and operations.

• Junos CLI Reference

Click the links to access Junos OS and Junos OS Evolved configuration statement and command summary topics.

- Configuration Statements
- CLI Commands